# TABLEAUX ET CALCULS AVEC UN TABLEUR

OOo (openoffice.org / calc)

A quoi sert un tableur ?

Lignes / Colonnes / Cellules

Calculs

Bordures et Trames

## A quoi sert un tableur ?

Un tableur, c'est un logiciel qui permet de remplir des tableaux avec des nombres, des chaines de caractères, ou des formules. Par exemple, on peut mettre, le nom des élèves dans une première colonne, leur prénom dans une deuxième, leurs notes dans les colonnes suivantes, et demander à l'ordinateur de faire la moyenne dans la dernière colonne. Autre exemple, pour les commerçants, on peut mettre le code d'un article dans une colonne, le prix unitaire dans une autre, le nombre d'articles commandés dans une autre et le prix total dans une dernière colonne ; il y a alors une ligne par article, plus une dernière ligne avec le total.

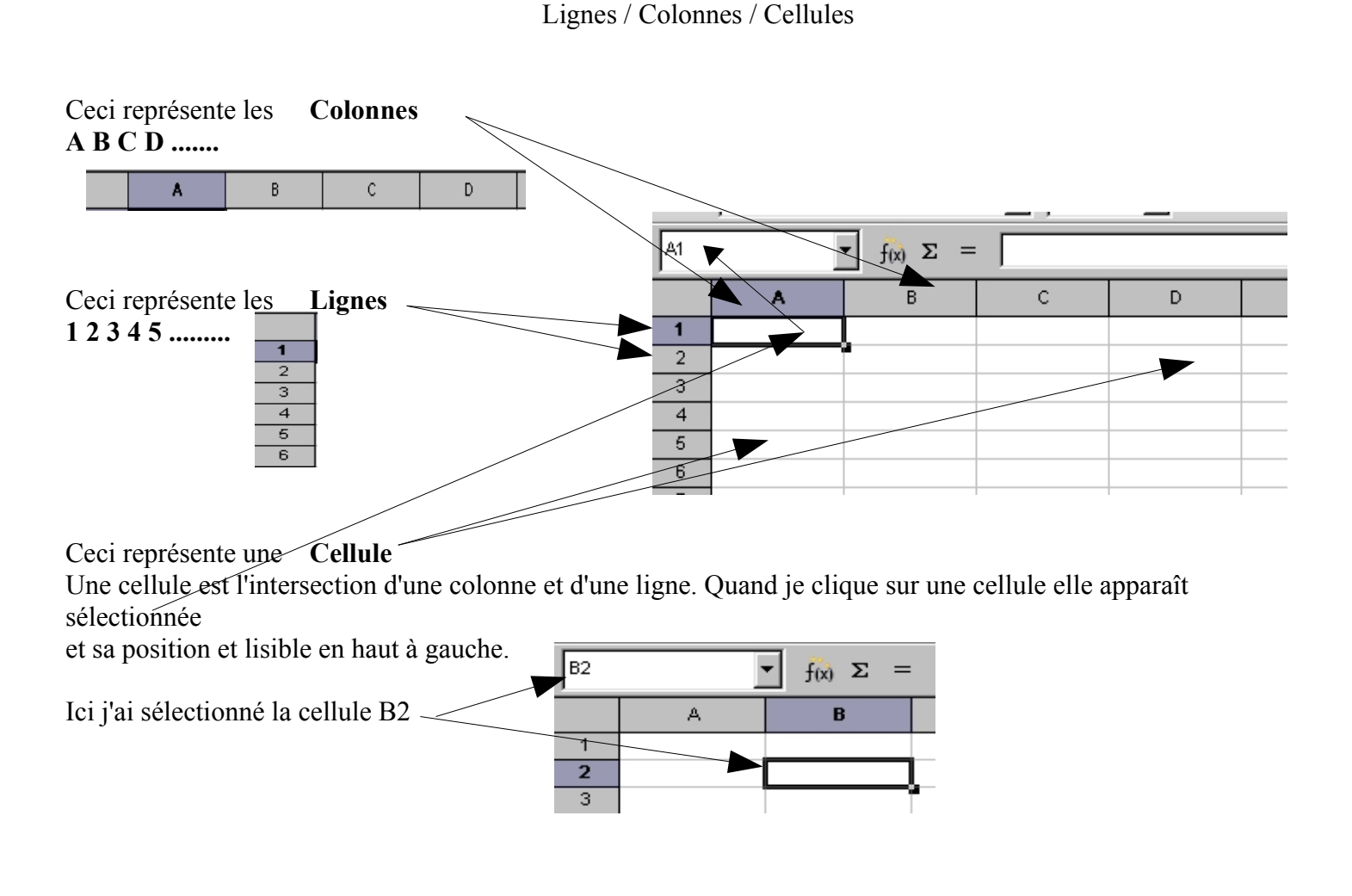

Nous allons réaliser plusieurs Tableaux pour nous permettre de mieux gérer notre portefeuille quotidien. Comme toute base de données, il faut d'abord la réfléchir sur le papier.

1 A quoi va me servir ma feuille de calcul / ( à mieux évaluer les différentes dépenses que je réalise, les dépenses fixes, les dépenses diverses, ma marge de manœuvre pour les impondérables)

2 Quelles sont les données que je vais y saisir / les Sorties et les Entrées

3 Quels sont les résultats que je souhaite obtenir / Un état des lieux financier le plus objectif possible pour tacher de maîtriser au mieux mon budget quotidien.

Dans la **Colonne A** je vais écrire les différentes dépenses de mon budget ainsi que les différentes rentrées Dans **Une Ligne** je vais écrire les 12 mois de l'année

#### SORTIES

Le logement: (loyer/ Taxe Habitation/ Assurance Habitation/ Électricité/ Téléphone/ Chauffage/ Eau/ Redevance Télé

La voiture: Achat/ Carte grise/ Assurance/ Entretien/ Carburant/

Quotidien: Alimentation, Ménage/ Vestimentaire/ Divers(informatique, cadeaux, bricoles...)

<u>Santé:</u> Mutuelle/ Frais payés/ Remboursements

Impôts:

*ENTREES* Salaires: Monsieur/ Madame

Allocation logement:

Allocation familiale:

Prime:

Remboursement CPAM

#### Saisissons les différentes données

|                                                                                                    | A                                                                                | В                                                                                                    | С       |  |
|----------------------------------------------------------------------------------------------------|----------------------------------------------------------------------------------|----------------------------------------------------------------------------------------------------|---------|--|
| Gestion du budget (Nom que je donne a l'ensemble de mon tableau)                                                                                                    | Gestion du bu                                                                    | dget                                                                                                    |         |  |
| Logement (ler groupe que je souhaite calculer)                                                                                                    | Logement                                                                         |                                                                                                    |         |  |
|                                                                                                    | Loyer<br>Taura diibabitaat                                                       |                                                                                                    |         |  |
| Les différentes sorties concernant le logement                                                                                                    | Taxe d'habitat<br>Accurance ba                                                   | ion<br>hitation                                                                                                  |         |  |
| 6                                                                                                    |                                                                                  | Ditation                                                                                                    |         |  |
| Pour écrire dans une cellule il suffit de la sélectionner 7                                                                                                    |                                                                                  |                                                                                                    |         |  |
| Pour que la largeur de la colonne s'adapte à mon texte (ici c'est la colonne A il suffit que je clique 2 fois sur le trait de séparation de la colonne A et B dés que j'obtiens ce sigle | ) 1 Gest<br>2 Loge<br>3 Loye<br>4 Taxe<br>5 Assu<br>6 Elect<br>7 Télép<br>8 Chau | A<br><u>ion du budg</u><br>ment<br>r<br>d'habitation<br>urance habita<br>tricité<br>ohone<br>phone<br>trice télé | e V     |  |
| Ici c'est la Cellule A3 qui est sélectionnée                                                                                                    | 10                                                                               | valice tele                                                                                                    |         |  |
| Le contenu de cette cellule est Loyer<br>Observez qu'il apparaît ici aussi                                                                                                    | ▼ f(x)                                                                           | Σ =                                                                                                    | Loyer   |  |
|                                                                                                    | А                                                                                |                                                                                                    | В       |  |
| → Gestion (                                                                                                    | du budget a                                                                      | nnuel S                                                                                                    | SORTIES |  |
| 2 Logemen                                                                                                    | ıt                                                                               |                                                                                                    |         |  |
| 3 <u>Lover</u>                                                                                                    |                                                                                  |                                                                                                    | 420     |  |

www.cyberbases64.canalblog.com

## Calculs

La cellule **B3** correspond au montant du loyer mensuel

La cellule **C3** correspond à 12 mois

La cellule **D3** correspond à l'opération de 420x12 soit =(B3\*C3)

| SOM | SOMME 🗾 fix 🗙 🖌 =        |         |                      |                                       |  |  |  |
|-----|--------------------------|---------|----------------------|---------------------------------------|--|--|--|
|     | A                        | В       | С                    | D                                     |  |  |  |
| 1   | Gestion du budget annuel | SORTIES |                      |                                       |  |  |  |
| 2   | Logement                 |         | Quantitées<br>(mois) | Sous/Total                            |  |  |  |
| 3   | Loyer                    | 420     | 12                   | =                                     |  |  |  |
| 4   | Taxe d'habitation        | 240     | 1                    | 1                                     |  |  |  |
| - 6 | Assurance habitation     | 150     | 1                    | , , , , , , , , , , , , , , , , , , , |  |  |  |

| Je clique sur | D3 et j'écr | is =        |
|---------------|-------------|-------------|
| Degenderici   | la giona -  | intraduit . |

=B3

Regardez ici, le signe = introduit une opération que je vais réaliser.

Je clique ensuite sur la cellule B3(420) et je tape le signe multiplier \* (pavé numérique) ensuite je clique sur C3 (12 mois) et je valide mon opération par la touche **Entrée** 

Ŧ fix) 💥 🗹 🛛 =B3\* SOMME A Ċ R D 1 Gestion du budget annuel SORTIES Quantitées 2 Sous/Total Logement (mois) 3 420 12|=B3\*| Loyer

=B3\*C3

В

SORTIES

Ċ

Quantitées

(mois)

420

D

Sous/Total

5040

| *C3 (l'opération que je réalise) |
|----------------------------------|
| es (roperation que je realise)   |
| Le résultat de l'opération       |
|                                  |

| =B3*C3 |            |            |    |
|--------|------------|------------|----|
| В      | С          | D          |    |
| ORTIES |            |            |    |
|        | Quantitées |            |    |
|        | (mois)     | Sous/Total |    |
| 420    | 12         | 5040       | L. |
| 240    | 1          |            | Ν  |
| 150    | 1          |            | ٨  |
| 45     | 12         |            |    |

|     | Quantitées |            |  |
|-----|------------|------------|--|
|     | (mois)     | Sous/Total |  |
| 420 | 12         | 5040       |  |
| 240 | 1          | 240        |  |
| 150 | 1          | 150        |  |
| 45  | 12         | 540        |  |
| 50  | 12         | 600        |  |
| 45  | 15         | 675        |  |
| 250 | 1          | 250        |  |
| 120 | 1          | 120        |  |
|     |            | 0          |  |
|     |            | 0          |  |
| 150 | 12         | 1800       |  |
| 120 | 1          | 120        |  |
| 220 | 1          | 220        |  |
| 250 | 1          | 250        |  |
| 60  | 12         | 720        |  |
|     |            | 0          |  |
|     |            | 0          |  |
| 600 | 12         | 7200       |  |
| 70  | 12         | 840        |  |
| 60  | 12         | 720        |  |
|     |            | 0          |  |
|     |            | 0          |  |
| 120 | 12         | 1440       |  |
| 600 | 1          | 600        |  |

Le résultat de l'opération =B3\*C3 se trouve dans la cellule D3 Je souhaite faire exactement pareil pour les autres sous/totaux Observez le petit carré de la cellule sur laquelle j'ai cliqué désigné par la flèche.

En approchant la flèche de ma souris regardez comment elle va apparaître.

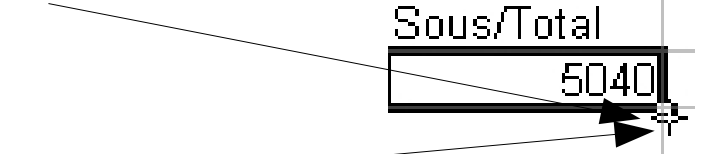

En restant cliqué sur cette petite croix et en tirant vers le bas jusqu'au dernier Sous/Total je vais reproduire l'opération dans les cellules suivantes.

•

A

Gestion du budget annuel

 $f(x) \Sigma$ 

D3

1

2

3

Logement

Loyer

Voyez que le résultat de la cellule D13 est =B13\*C13 (150\*12)

|     |          |    |   | U    | =    | = | =B1 | 3*0 | 13  |   | _  |
|-----|----------|----|---|------|------|---|-----|-----|-----|---|----|
| 150 |          | 12 |   | 1800 | _    |   | 1   |     | 1   | _ |    |
|     |          |    |   | 1000 |      |   | В   |     | 121 |   |    |
| 14  | <b>c</b> | 1  | 1 | 1    | <br> | 1 |     | 1 . | 1   |   | 1. |

Ma fonction de multiplication s'est donc reproduite sur les lignes qui m'intéressaient et tous mes sous/totaux sont renseignés. Je souhaite maintenant faire le TOTAL

thierry.barbero@laposte.net

Je sélectionne donc la cellule dans laquelle je souhaite voir mon résultat

L'opération que je veux réaliser est la somme de mes sous/totaux. Je clique donc sur

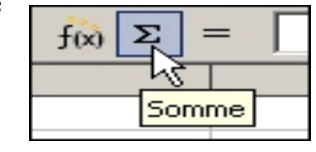

=SOMME(D3:D27)

В

SORTIES

(mois)

C

Quantitées

D

Sous/Total

=SOMME(D3:D27)

Sélectionnez ensuite les cellules dont vous voulez faire l'addition en restant cliqué sur la première cellule et en tirant vers le bas.

Regardez notre opération apparaît avec la plage de cellules concernées

et voici le résultat

| 27 |       |  |       |
|----|-------|--|-------|
| 28 | TOTAL |  | 21525 |
| 29 |       |  | Ň     |
| 30 |       |  | N     |

Nous procéderons tout à l'heure de la même manière pour compléter notre feuille de calcul avec les ENTREES

Souvenez vous que nous élaborons une feuille de calcul pour mieux comprendre et gérer notre portefeuille au quotidien.

## Bordures et Trames

Maintenant nous allons faire de cet ensemble de cellules un TABLEAU de façon à ce que toutes ces données soient plus facile à lire et donc mieux présentées.

Souvenez vous que je dois toujours SELECTIONNER les éléments sur lesquels je souhaite apporter des modifications. Souvenez vous aussi que ma souris à 1 clic Gauche et 1 clic Droit Ce clic droit qui me permet de faire certains choix

Dans un premier temps je souhaiterais que SORTIES soit écrit dans une seule cellule qui réunirait B1+C1+D1 Actuellement sorties est dans la cellule B1

|   | A                        | В       | С      | D |
|---|--------------------------|---------|--------|---|
| 1 | Gestion du budget annuel | SORTIES |        |   |
|   |                          | N N     | A 1017 |   |

Je vais donc Fusionner les cellules B1C1D1, je sélectionne B1 et je tire jusqu'à D1 (ou inversement)

Ensuite

| В       | С          | D |
|---------|------------|---|
| SORTIES |            |   |
|         | Quantitées |   |

Menu format puis fusionner les cellules

Mes 3 cellules ne font plus qu'une

| В       | С           | D |
|---------|-------------|---|
| SORTIES | ~           |   |
|         | 🕼 dantitées |   |

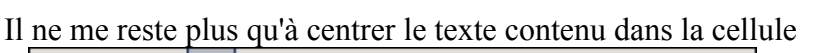

| 10 💌      | G I <u>S</u> ∣≣ | 🖽   🦺 % 👯           |
|-----------|-----------------|---------------------|
| = SORTIES |                 | horizontal centré i |
| В         | С               | E                   |
|           | SORTIES         |                     |
|           | 10              |                     |

| Forma <u>t</u> | <u>O</u> utils   | Donnée <u>s</u>      | F  |
|----------------|------------------|----------------------|----|
| F              | ormatag          | je par <u>d</u> éfau | ut |
| <u> </u>       | ellules          |                      |    |
| Ľ              | igne             |                      |    |
| , c            | iolo <u>n</u> ne |                      |    |
| Ē              | euille           |                      |    |
|                | usionnei         | r les cellules       |    |
| E              | age              |                      |    |

Bien, maintenant je veux faire de tout ceci un tableau avec un encadrement (bordure) pour chaque cellules et un encadrement de l'ensemble plus marqué.

Je sélectionne l'ensemble des cellules auxquelles je souhaite appliquer la mise en forme Ensuite clic Droit sur ma sélection Par défaut Formater les cellules... et Formater les cellules — Insérer des cellules... Cette fenêtre apparaît, cliquez sur Bordure Formatage des cellules X Nombres | Police | Effets de caractères | Alignement | Bordure | Arrière-plan Protection Formatage des cellules Nombres | Police | Effets de caractères | Alignement Bordure Choisissez l'épaisseur du trait et à quelle partie vous souhaiter l'appliquer Disposition des lignes Ligne <u>Par d</u>éfaut Style Aucun(e) -Défini par l'utilisateur Cliquez ensuite à l'intérieur du 0,05 pt Défini De l'utilicate 0,50 pt carré pour que toutes les cellules Bordure extérieure 1,00 pt aient une bordure dont je vais 2,50 pt choisir l'épaisseur de trait. 4,00 pt Regardez Ŧ 00 Couleur Noir • Disposition des lignes Ligne Par défaut Style D В A С Aucun(e) -Gestion du budget annuel SORTIES 1 - 0,05 pt Quantitées Défini par l'utilisateur 2 0,50 pt Logement (mois) Sous/Total 1,00 pt 420 12 5040 Loyer 3 2,50 pt Taxe d'habitation 240 240 1 4 4,00 pt 150 Assurance habitation 1 150 5 F 00 -1 Electricité 45 12 540 6 Couleur Téléphone 50 12 600 7 Chauffage 45 15 675 Noir • 8 250 250 9 Eau 1 Redevance télé 120 1 120 10 Voici ce que cela donne 0 11 0 12 Voiture 13 12 1800 Crédit 150 Si je souhaite élargir la colonne C 120 120 Carte grise 1 14 je positionne ma flèche de souris à l'intersection 220 1 220 15 Assurance de C et D Entretien 250 1 250 16 ++-D Je reste cliqué et je tire 60 12 720 17 Carburant SORTIES ma colonne à droite 18 0 Quantitées 0 19 Quotidien (mois) Sous/Total 7200 600 Alimentation, Ménage 12 20 12 5040 Vestimentaire 70 12 84N 21 Voyez la différence 12 720 Divers 60 22 0 23 ↔ D 24 0 Santé SORTIES Mutuelle 120 12 1440 25 26 Frais payés 600 1 600 Quantitées (mois) Sous/Total 27 TOTAL 21525 5040 28 12 29

J'a complété ma feuille de calcul et j'ai appliqué la mise en forme qui me convient.

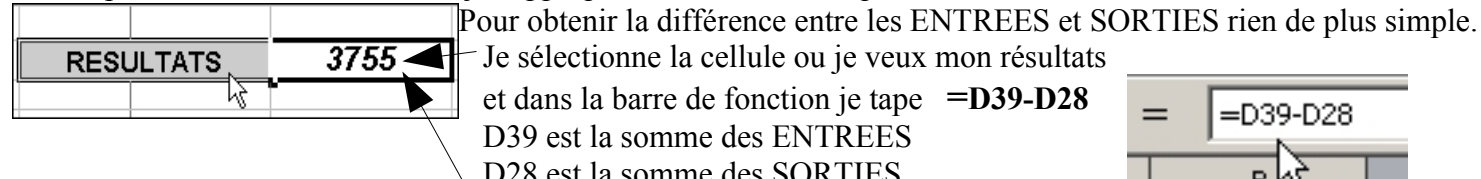

Je sélectionne la cellule ou je veux mon résultats et dans la barre de fonction je tape =D39-D28 D39 est la somme des ENTREES D28 est la somme des SORTIES Le résultat est donc la différence

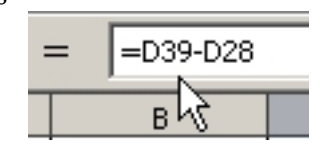

Pour faire le fond d'une cellule grise,

Clic droit dessus / Formater les cellules / Arrière plan / Cliquez sur la couleur / et validez sur OK

Je fais toujours un aperçus pour voir à quoi ressemble mon document si je veux l'imprimer (attention, surprise)

| 1   |     | 5    | AB |
|-----|-----|------|----|
| 10  | K.  | -    |    |
| -   | Ape | erçu |    |
| = 1 |     |      |    |

| ieston droubet annuel | SORTIES      |                  |          |
|-----------------------|--------------|------------------|----------|
| logement              |              | Queni Hes (mols) | SousTold |
| lojev                 | 4 <b>2</b> 0 | 12               | 50+0     |
| Tere dirabitation     | Z+0          | 1                | Z+0      |
| Assurance habitation  | 150          | 1                | 150      |
| Sectable              | 45           | 12               | 540      |
| Répore                | 50           | 12               | 600      |
| Characterize          | 45           | 15               | ଶ୍ମ 5    |
| 970                   | 250          | 1                | 250      |
| Solewicetéé           | 120          | 1                | 120      |
| lokue                 |              |                  |          |
| Cretoff               | 150          | 12               | 1930     |
| Carte grise           | 120          | 1                | 120      |
| Assurance             | Z20          | 1                | Z20      |
| Station               | 250          | 1                | 250      |
| Carburant             | 60           | 12               | 720      |
| Puchlolern            |              |                  | <u> </u> |
| Alimatallog Mårage    | 600          | 12               | 7200     |
| Vestimentalite        | 70           | 12               | 840      |
| Chers                 | 60           | 12               | 720      |
| Santal                | 797          | 1                |          |
| hild and the          | 170          |                  | 1440     |
| Cover mouthe          |              | <u> </u>         |          |
| auspaye's             |              | <u> </u>         |          |
| IOTAL                 |              |                  | 21876    |

|           |      | ENTREES           |          |
|-----------|------|-------------------|----------|
|           |      | Querni Hes (mols) | SousTold |
| 45        | 20   | 2                 | 2400     |
| Car       | 75   | 12                | 500      |
| Pilme     | 250  | 1                 | 250      |
| Salaire T | 1200 | 12                | 1++00    |
| Salaire J | 620  | 12                | 7440     |
| Cjarrow   | Z40  | 1                 | Z40      |
|           |      |                   |          |
| TOTAL     |      |                   | 25631    |
|           |      |                   |          |

RESULTATS 3755

voilà comment on peut construire un tableau de données avec des calcus et une mise en forme, mise en forme qui d'ailleurs ne diffère pas d'un editeur de texte tel que Word ou OpenOffice.org Writer.

Le Programme avec lequel j'ai réalisé la feuille de calcul s'appelle OpenOffice.org Calc

et celui que j'ai utilisé pour réaliser ce document OpenOffice.org Writer

C'est un ensemble d'outils bureautique qui à la caractéristique d'être aussi complet que Word ou Excel, avec la petite différence que ce sont des logiciel LIBRES et GRATUITS.

Il me permet aussi de le convertir dans un format de document très utilisé sur Internet, le format **.pdf** dont le programme gratuit Acrobat Reader permet à tout utilisateur de le visualiser.

thierry.barbero@laposte.net

J'ai juste sélectionné mon tableau dans ma feuille de calcul / Copier / coller à la suite de mon document

| Gestion du budget annuel | SORTIES |                   |            |
|--------------------------|---------|-------------------|------------|
| Logement                 |         | Quantitées (mois) | Sous/Total |
| Loyer                    | 420     | 12                | 5040       |
| Taxe d'habitation        | 240     | 1                 | 240        |
| Assurance habitation     | 150     | 1                 | 150        |
| Electricité              | 45      | 12                | 540        |
| Téléphone                | 50      | 12                | 600        |
| Chauffage                | 45      | 15                | 675        |
| Eau                      | 250     | 1                 | 250        |
| Redevance télé           | 120     | 1                 | 120        |
| Voiture                  |         |                   |            |
| Crédit                   | 150     | 12                | 1800       |
| Carte grise              | 120     | 1                 | 120        |
| Assurance                | 220     | 1                 | 220        |
| Entretien                | 250     | 1                 | 250        |
| Carburant                | 60      | 12                | 720        |
| Quotidien                |         |                   |            |
| Alimentation, Ménage     | 600     | 12                | 7200       |
| Vestimentaire            | 70      | 12                | 840        |
| Divers                   | 60      | 12                | 720        |
|                          |         |                   |            |
| Santé                    | 350     | 1                 | 350        |
| Mutuelle                 | 120     | 12                | 1440       |
| Frais payés              | 600     | 1                 | 600        |
|                          |         |                   |            |
| TOTAL                    |         |                   | 21875      |

|                  | ENTREES |                   |            |
|------------------|---------|-------------------|------------|
|                  |         | Quantitées (mois) | Sous/Total |
| Als              | 200     | 12                | 2400       |
| Caf              | 75      | 12                | 900        |
| Prime            | 250     | 1                 | 250        |
| Salaire Monsieur | 1200    | 12                | 14400      |
| Salaire Madame   | 620     | 12                | 7440       |
| Cpam             | 240     | 1                 | 240        |
|                  |         |                   |            |
| TOTAL            |         |                   | 25630      |

| RESULTATS 3755 |
|----------------|
|----------------|

### Les Raccourcis Clavier

Lorsque vous travaillez sous Windows, vous pouvez utiliser des raccourcis clavier pour effectuer certaines tâches à la place de la souris. Dans la majorité des cas, ces raccourcis clavier vont vous permettre de travailler beaucoup plus facilement et rapidement. N'hésitez donc pas à en abuser, c'est pratique et ça ne coûte rien !

| Les raccourcis basiques |          |  |
|-------------------------|----------|--|
| Copier                  | Ctrl + C |  |
| Couper                  | Ctrl + X |  |
| Coller                  | Ctrl + V |  |
| Sélectionner tout       | Ctri + A |  |
| Annuler                 | Ctrl + Z |  |

| La manipulation de fichiers et de dossiers               |           |  |
|----------------------------------------------------------|-----------|--|
| Ouvrir l'Explorateur                                     | + E       |  |
| Sélectionner le premier élément d'une<br>fenêtre         |           |  |
| Sélectionner le dernier élément d'une<br>fenêtre         | Fin       |  |
| Revenir au dossier précédent                             | -         |  |
| Renommer le fichier ou le dossier<br>sélectionné         | F2        |  |
| Supprimer l'élément sélectionné                          | Suppr     |  |
| Supprimer définitivement sans passer par<br>la corbeille | 습 + Suppr |  |
| Rechercher un fichier ou un dossier                      | 📰 + F     |  |

http://storage.canalblog.com/85/13/190411/9560628.swf

| Gestion du budget année 2008 |             |                           |              |  |  |
|------------------------------|-------------|---------------------------|--------------|--|--|
| SORTIES                      |             |                           |              |  |  |
|                              | Montant     | Quantités (mois ou autre) | Sous/Total   |  |  |
| Logement                     |             |                           |              |  |  |
| Loyer                        | 541         | 12                        | 6492         |  |  |
| Assurance habitation         | 160         | 1                         | 160          |  |  |
| Électricité                  | 120         | 12                        | 1440         |  |  |
| Téléphone                    | 35          | 12                        | 420          |  |  |
| Eau                          | 250         | 1                         | 250          |  |  |
| Redevance télé               | 120         | 1                         | 120          |  |  |
|                              |             |                           | 0            |  |  |
| Voitures                     |             |                           | 0            |  |  |
| Crédit                       | 160         | 12                        | 1920         |  |  |
| Assurance                    | 600         | 1                         | 600          |  |  |
| Entretien                    | 400         | 1                         | 400          |  |  |
| Carburant                    | 100         | 12                        | 1200         |  |  |
|                              |             |                           | 0            |  |  |
| Quotidien                    |             |                           | 0            |  |  |
| Alimentation,Ménage          | 600         | 12                        | 7200         |  |  |
| Vestimentaire                | 60          | 12                        | 720          |  |  |
| Divers                       | 100         | 12                        | 1200         |  |  |
|                              |             |                           |              |  |  |
| Scolarité / Repas            |             |                           |              |  |  |
| Thomas                       | 90          | 9                         | 810          |  |  |
| Elina                        | 50          | 9                         | 450          |  |  |
|                              |             |                           |              |  |  |
| Santé                        |             |                           |              |  |  |
| Mutuelle                     | 130         | 12                        | 1560         |  |  |
| Non Remboursé                | 0           | 12                        | 0            |  |  |
|                              |             |                           |              |  |  |
| TOTAL                        |             |                           | 24942        |  |  |
|                              |             |                           |              |  |  |
|                              |             |                           |              |  |  |
|                              | E Newtowst  |                           | O ave /Tatal |  |  |
| Oct                          | Wontant     | Quantites (mois ou autre) | Sous/Total   |  |  |
|                              | 300         | 12                        | 3600         |  |  |
|                              | 150         | 12                        | 1800         |  |  |
| Salaire Monsieur             | 1350        | 12                        | 16200        |  |  |
| Salaire Madame               | 670         | 12                        | 8040         |  |  |
| Divers                       | 0           | 1                         | 0            |  |  |
| ΤΟΤΛΙ                        |             |                           | 20640        |  |  |
| TOTAL                        | 101AL 29640 |                           |              |  |  |
| RESULTATS                    |             |                           | 4 698 €      |  |  |